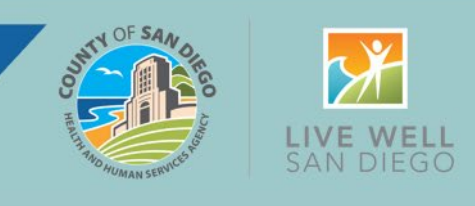

The following guidance for Clearing the CoSD Service Error Report is intended to assist providers with ensuring accurate and timely billing and reflects the process to respond to items providers will see on their **Services Needing Attention** widget or on the **CoSD Service Error Report (My Office)**.

Effective January 27, 2025, the **Overnight Billing Job** will be turned on in the PROD environment. The **Overnight Billing Job** is a nightly process consisting of twenty (20) automatic steps to prepare service data for California State Billing and Reporting. One of the most important steps in the nightly job is **Service Completion**.

| Overnight Billing Job Steps |                                                       |                                                                                                    |  |  |  |  |
|-----------------------------|-------------------------------------------------------|----------------------------------------------------------------------------------------------------|--|--|--|--|
| Step                        | Name Description                                      |                                                                                                    |  |  |  |  |
| 1                           | 835 Process Uploaded File                             | Processes uploaded 835 files and applies payments, adjustments and transfers                                                                                                 |  |  |  |  |
| 2                           | Create Bed Services                                   | Creates bed services when the Census functionality is being used                                                                                                    |  |  |  |  |
| 3                           | Generate Bundled Services                             | Bundles services based on specifications in the system                                                                                                    |  |  |  |  |
| 4                           | Update Aid Code In Custom Charges                     | Links the current Medi-Cal Aid Code to the Charge                                                                                                    |  |  |  |  |
| 5                           | Attach Diagnosis to Show Services                     | Refreshes the diagnosis on the Billing Diagnosis tab in the Service Note for services that are in a show status                                                              |  |  |  |  |
| 6                           | csp_CalMHSA_job_ApplyDiagnosisToCompl<br>etedServices | Custom step for CalMHSA which will insert Service Diagnosis records into completed services created by the upload process that do not already have Service Diagnosis records |  |  |  |  |
| 7                           | Service Completion                                    | Completes services with no errors and creates the charge for billing                                                                                                    |  |  |  |  |
| 8                           | Set Charge Ready To Bill                              | Charges will be set to Ready to Bill if there are no errors or warnings                                                                                                    |  |  |  |  |

**Service Completion** is a process by which the status of a service changes from "SHOW" to "COMPLETE" provided the service passes all validation rules successfully (i.e., procedure code is assigned to the program, degree/credential is allowed to provide the service, coverage plan has not expired, etc.).

Services that fail any of the validation rules will remain in SHOW status and can be reviewed by running the **CoSD Service Error Report (My Office).** 

| CoSD Service Err                        |   |
|-----------------------------------------|---|
| R CoSD Service Error Report (My Office) | Д |

For more information or questions, contact the CalMHSA help desk via one of the options available here.

Page 1 of 5 Updated 1/31/2025

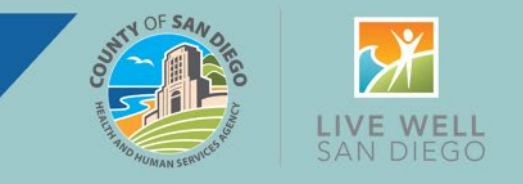

Enter the date range desired and choose which programs to include. Only programs you are associated with are available.

The report can be printed or downloaded using the icon outlined in red below.

| ROM<br>elect Program(s                                                     | 9/1/2024<br>) EXODUS CENTR | AL AB 109, E | xodus 🗸            | THRU   | 1/23/2025        |           |          |                                                                                                    |                        |
|----------------------------------------------------------------------------|----------------------------|--------------|--------------------|--------|------------------|-----------|----------|----------------------------------------------------------------------------------------------------|------------------------|
| 1                                                                          | of 8 🕨 🕅 🤇                 | \$           | Fin                | d Next | <b>4.</b>        |           |          |                                                                                                    |                        |
|                                                                            |                            |              |                    |        |                  |           |          | on the second second se | LIVE WELL<br>SAN DIEGO |
|                                                                            |                            | Ser          | vice Erro          | r Repo | rt From 09/01/20 | 24 Throug | h 01/23, | /2025                                                                                                    |                        |
| Error Message (15)- Billing diagnosis required for completing the service. |                            |              |                    |        |                  |           |          |                                                                                                    |                        |
| Program                                                                    | Service ID 🗘               | Client ‡     | Date of<br>Service | \$ Uni | ts Procedure 🗘   | Status 🗘  | Staff ID | Staff Name 🗘                                                                                                    | Location ¢             |
|                                                                            |                            |              |                    |        |                  |           |          |                                                                                                    |                        |

For clinicians and supervisors, the **Services Needing Attention** widget is also available on the Dashboard to display services in SHOW status with issues that need to be addressed before the Service Completion billing step can proceed.

The following pages provide guidance on how to resolve service errors.

**IMPORTANT:** Please **DO NOT** change service status to anything other than SHOW, NO SHOW, or CANCELED as it will cause further delay in processing services for billing.

For more information or questions, contact the CalMHSA help desk via one of the options available here.

Page 2 of 5 Updated 1/31/2025

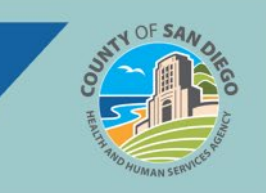

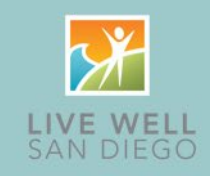

| Who                                            | Error                                                                          | Purpose or Reason for<br>Service Error                                                                                                    |                            | Resolution Steps                                                                                                    |  |
|------------------------------------------------|--------------------------------------------------------------------------------|----------------------------------------------------------------------------------------------------|----------------------------|----------------------------------------------------------------------------------------------------|--|
| Clinician<br>Front Desk<br>Admin<br>Supervisor | Billing<br>Diagnosis<br>Required<br>for<br>Completing<br>Service               | <ul> <li>Prevents service completion when<br/>no billing diagnosis is associated to<br/>client. For reasons such as:</li> <li>1. There is no diagnosis document<br/>present for your program</li> <li>2. Your diagnosis does not have a<br/>priority</li> <li>3. Your diagnosis document does<br/>not span the date of service.</li> <li>4. The diagnosis document does<br/>not include a diagnosis relevant<br/>to your service provision</li> </ul> | 1.<br>2.<br>3.<br>4.<br>5. | Open the Diagnosis Form and click the New<br>icon. This will open a new Diagnosis Form.<br>Update the necessary information (see<br>reasons to be considering in previous box).<br>Sign the document.<br>If you are unable to determine if the<br>diagnosis is clinically acceptable, contact<br><u>QIMatters.HHSA@sdcounty.ca.gov</u> .<br>If unable to resolve, contact the CalMHSA<br>Help Desk.                                                                                                    |  |
| Clinician<br>Front Desk<br>Admin<br>Supervisor | Financial<br>Information<br>has not<br>been<br>completed<br>for this<br>client | Prevents charge creation when<br>financial information is missing or<br>has not been completed in the<br>system.                                                                                                    | 1.<br>2.<br>3.             | Locate the "Client Insurance & Date Span<br>Report" and complete all required report<br>parameters.<br>Click "View Report."<br>If the report does not display a coverage<br>plan or date span, or the existing plan(s)<br>need to be updated, complete the<br>"SmartCare Client Insurance Plan Request<br>Form" available on the SmartCare tab of the<br>Optum website (Guidance available here).<br>EFax or email the form to::<br>• For MH Clients: 619-338-2612,<br><u>MHBillingUnit.HHSA@sdcounty.ca.gov</u><br>• For SUD Clients: 619-338-2584<br><u>ADSBillingUnit.HHSA@sdcounty.ca.gov</u> |  |
| Clinician<br>Front Desk<br>Admin<br>Supervisor | Duration<br>Does Not<br>Match<br>DateTimeIn/<br>DateTimeOu<br>t                | Prevents service completion when<br>duration and service time do not<br>match. This normally occurs when<br>DateTimeIn or Start Time of service<br>is at midnight or 12:00AM.                                                                                                    | 1.<br>2.<br>3.             | Open affected service and review<br>duration/time in and out<br>Update start time to 12:01 am if rendered at<br>midnight.<br>If unable to resolve contact CalMHSA Help<br>Desk                                                                                                    |  |

For more information or questions, contact the CalMHSA help desk via one of the options available here.

Page 3 of 5 Updated 1/31/2025

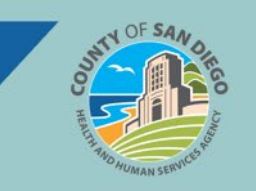

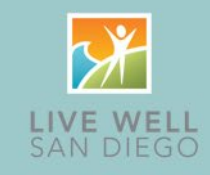

| Who                                            | Error                                                                                                 | Purpose or Reason for Service<br>Error                                                                                                    | Resolution Steps                                                                                                    |
|------------------------------------------------|----------------------------------------------------------------------------------------------------|----------------------------------------------------------------------------------------------------|----------------------------------------------------------------------------------------------------|
| Clinician<br>Front Desk<br>Admin<br>Supervisor | Required<br>authorization<br>for the same<br>program<br>missing for<br>(Authorization<br>is required) | Triggers when client does not have an<br>authorization for the following:<br>Medi-Cal DMC:<br>**Residential Treatment Substance Use<br>Medi-Cal Mental Health:<br>**Adult Residential Day<br>**Adult Residential Day-Older Adult<br>**Crisis Residential Day-Older Adult<br>**Crisis Residential Day-Adult<br>**Crisis Residential Day-Older Adult<br>**Crisis Residential Day-Older Adult<br>**Day Rehabilitation-Full Day<br>**Day Rehabilitation-Full Day<br>**Day Treatment Intensive-Full Day<br>**Day Treatment Intensive-Full Day<br>**Day Treatment Intensive-Half-Day<br>**Therapeutic Foster Care<br>**Ancillary SMHS Request<br>**Intensive Outpatient/Partial Hosp Program<br>(IOP/PHP)<br>**In Home Based Services (IHBS)<br>**Therapeutic Behavioral Services (TBS)<br>**Short Term Res Treatment Program (STRTP) | Contact Optum at (800) 798-<br>2254, Option 4 to request<br>authorization(s) for your<br>client(s) identified on the<br>service error report. |
| All Roles                                      | Unable to find<br>a matching<br>rate for the<br>selected<br>procedure                                 | Prevent service completion when no matching<br>rate is found for the following reasons:<br>**Program: procedure not assigned to program<br>**Degree/Credentials: no rate found on DHCS<br>current FY rate schedule for specific degree<br>**Location: not valid for specific procedure<br>**Rendering Staff: not active for DOS, or degree<br>not assigned to procedure                                                                                                    | Programs can <i>ignore</i> this error<br>as it will be corrected by<br>County BHBU before the claim<br>is sent.                               |

For more information or questions, contact the CalMHSA help desk via one of the options available here.

#### Page 4 of 5 Updated 1/31/2025

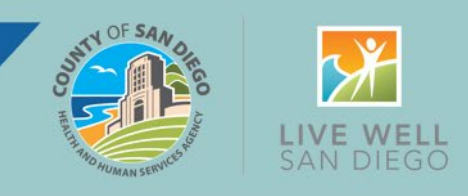

| Who                 | Error/Action                          | Data Correction                                                                                 | Resolution Steps                                                                                                    |
|---------------------|---------------------------------------|-------------------------------------------------------------------------------------------------|----------------------------------------------------------------------------------------------------|
| Clinician           | End Date does not<br>equal Start Date | A safeguard to prevent incorrect time entry for services that would                             | <ol> <li>Open affected service and review<br/>duration/time in and out.</li> </ol>                                   |
| Front Desk<br>Admin |                                       | normally happen overnight. This<br>error goes hand-in-hand with the<br>"Duration Does Not Match | <ol> <li>Update start time to 12:01 am if<br/>rendered at midnight.</li> <li>If unable to resolve contact</li> </ol> |
| Supervisor          |                                       | DateTimeIn/DateTimeOut error message                                                            | CalMHSA Help Desk                                                                                                    |
|                     |                                       |                                                                                                 |                                                                                                    |

For more information or questions, contact the CalMHSA help desk via one of the options available here.

Page 5 of 5 Updated 1/31/2025